## სასაქონლო ზედნადების ატვირთვა ჩამოტვირთვა

ორის ბუღალტერიაში შესაძლებელია თქვენს მიერ შესრულებული ოპერაციების(მიწოდების, გადატანის, მყიდველისაგან მობრუნების .) შესაბამისი სასაქონლო ზედნადების ატვირთვა შემოსავლების სამსახურის ვებ გვერდზე და ასევე ვებ გვერდიდან ჩამოტვირთვა.

მიმდინარე მაგალითში განვიხილოთ მიწოდების ოპერაციის შესაბამისი ზედნადების ატვირთვა და ჩამოტვირთვა.

მენეჭერული აღრიცხვა/მიწოდების ოპერაციები . დადექით მიწოდების ოპერაციაზე რომლის შესაბამის ზედნადებსაც ტვირთავთ და დააჭირეთ ღილაკს 🌌 შემოსავლების სამსახურის ზედნადების ატვირთვა.

| 🞾 მაკროსი (შემოსავლების ს | ამსახურში ზე | დნადების ატვი. | . –             |       | X   |
|---------------------------|--------------|----------------|-----------------|-------|-----|
| ზედნადების ტიპი           |              |                |                 |       |     |
| შიდა გადაზიდვა            |              |                |                 |       | •   |
| ტრანსპორტირების სახე      |              |                |                 |       |     |
| საავტომობილო              |              |                |                 |       | •   |
| მძლოლის პ <b>/</b> ნ      |              |                |                 |       |     |
|                           |              |                |                 |       |     |
| უცხო ქვეყნის მოქალაქე     |              |                |                 |       |     |
| ა/მ ნომერი                |              |                |                 |       |     |
|                           |              |                |                 |       |     |
| მისაბმელი                 |              |                |                 |       |     |
| L                         |              |                |                 |       |     |
| ტრანსპორტირების ხარჯი     |              |                |                 |       |     |
| 0 🔳                       |              |                |                 |       |     |
| << წინ                    | შემდეგ >>    | დასასრული      | <sup>ფევწ</sup> | ყვიტო | νon |

რამოშლად ველში "ზედნადების ტიპები" არის ზედნადების ტიპების ჩამონათვალი ,თუ რა ტიპის ზედნადებების ატვირთვაა შესაძლებელი შემოსავლების ვებ გვერდზე.

| შიდა გადაზიდვა          | - |
|-------------------------|---|
| შიდა გადაზიდვა          |   |
| <u> ტრანსპორტირებით</u> |   |
| ტრანსპორტირების გარეშე  |   |
| დისტრიბუცია             |   |
| უკან დაბრუნება          |   |
| ქვე-ზედნადები           |   |

| საავტომობილო              | - |
|---------------------------|---|
| საავტომობილო              |   |
| სარკინიგზო                |   |
| საავიაციო                 |   |
| სხვა                      |   |
| საავტომოზილო-უცზო ქვეყნის |   |

აირჩიეთ "ტრანსპორტირებით" ველში "ტრანსპორტირების სახე" არის , ტრანსპორტირების სახეობების ჩამონათვალი.

გადამზიდავი-საავტომობილო

აირჩიეთ "საავტომობილო"

| ველში  | "მძღოლის           | პ/ნ"  | ,მიუთითეთ  | მძღოლის    | З/б.  | დადექით    | აღნიშნულ    | ველზე    |       |
|--------|--------------------|-------|------------|------------|-------|------------|-------------|----------|-------|
| ღილაკმ | <u> კე დაჭერით</u> | (ან , | კლავიატურშ | აზე Alt+B) | ,გადი | ით "დებიტო | არ/კრედიტო( | რების" ს | იაზე. |

დააჭირეთ ღილაკზე 🗅 .იხ.ეკრანს.

| 🔰 აირჩიეთ ახალი ორგანიზაცია ან პ | × |  |  |  |  |  |  |  |
|----------------------------------|---|--|--|--|--|--|--|--|
|                                  |   |  |  |  |  |  |  |  |
| დავუმატოთ ახალი                  |   |  |  |  |  |  |  |  |
| 0- 0                             |   |  |  |  |  |  |  |  |
| 0 - 🔘 🔤 ორგანიზაცია              |   |  |  |  |  |  |  |  |
| 1 - 🔘 🎊 პიროვნება                |   |  |  |  |  |  |  |  |
|                                  |   |  |  |  |  |  |  |  |
| 🖑 ავირჩიოთ უარი                  |   |  |  |  |  |  |  |  |

მონიშნეთ "პიროვნება" და დააჭირეთ ღილაკს "ავირჩიოთ". შეავსეთ გამოსული ეკრანი შესაბამისი ინფორმაციით.

შეგიძლიათ მხოლოდ აუცილებლად შესავსები ველები შეასოთ.ესენი არიან "პირადი ნომერი" და "სახელი გვარი" შეავსეთ და დააჭირეთ ღილაკს "შევინახოთ".

| ₿ <b>¢</b> | დებიტორ/კრედიტორები |             |             |               |           |  |  |
|------------|---------------------|-------------|-------------|---------------|-----------|--|--|
| : D %      | h 🛩 🗙 🕩 🕻           | 🗟 • 🛤 🏹 • 🁌 | , • 💀 • 📑 🌉 | 💽 🗊   🛃   📑 - | i 🖬   🕅 🛛 |  |  |
|            | კოდი                | დასახელება  |             |               |           |  |  |
| ۶.         | 22222222222         | მძღოლი      |             |               |           |  |  |
| <          |                     |             |             |               |           |  |  |
| 0          |                     |             |             |               |           |  |  |
|            |                     |             |             | 🗄 ავირჩიოთ    | დავხუროთ  |  |  |

დააჭირეთ ღილაკს "ავირჩიოთ"

თუ მძღოლი არ არის საქართველოს მოქალაქე, მაშინ მონიშნეთ ველი "უცხო ქვეყნის მოქალაქე". ამ შემთხვევაში არ მონიშნოთ.

ველში "ა/მ ნომერი" მიუთითეთ ავტომობილის ნომერი. . დადექით აღნიშნულ ველზე

ლილაკზე დაჭერით (ან კლავიატურაზე Alt+B),გადით "სატრანსპორტო

საშუალებები" სიაზე და დაამატეთ ჩანაწერი.შეავსეთ ველები შესაბამისი ინფორმაციით .დააჭირეთ ღილაკს "OK".

| 65                                                  | სატრანსპორტო | საშუალებები | - • ×     |  |  |  |
|-----------------------------------------------------|--------------|-------------|-----------|--|--|--|
| ! D ‰ ☞ 🗙   🐚 📋   🗁 • 🛤 🛃 • 🏹 • 🛐 • 📪 🐺 🛐   🛃   📑 • |              |             |           |  |  |  |
| ნომერი                                              | მარკა        | მისაბმელი   | კომენტარი |  |  |  |
| KK555LL                                             | Mercedes     |             |           |  |  |  |
|                                                     |              |             |           |  |  |  |
| <                                                   |              |             | >         |  |  |  |
|                                                     |              | 🖑 ავირჩიოთ  | დავხუროთ  |  |  |  |

დააჭირეთ ღილაკს "ავირჩიოთ".

ველში "მისაბმელი" მიუთითეთ მისაბმელის ნომერი თუ ავტომობილი რომლითაც გადაგაქვთ საქონელი აქვს მისაბმელი.

ველი "ტრანსპორტირების ხარჭი" შეავსეთ თუ ცნობილია ტრანსპორტირების თანხა.ამ შემთხვევაში არ შეავსოთ

ველი "ტრანსპორტირების ხარჯს იხდის" მონიშნეთ შესაბამისი მოსანიშნი ვინც იხდის ხარჯს.

ამ შემთხვევაში დატოვეთ მონიშნული მოსანიშნი "მყიდველი".

დააჭირეთ ღილაკს "შემდეგი".

| 🎾 მაკროსი (შემოსავლების სამსახურში ზედნადების ატვი 😑 🗖 🗙 |
|----------------------------------------------------------|
| 🔄 ტრანსპორტირების დაწყების თარიღი                        |
| დაწყების თარიღი                                          |
| 23.10.2021 17:36:57                                      |
| 📄 მიწოდებული საქონლის ჩაბარების თარიღი                   |
| ჩაბარების თარიღი                                         |
| 23.10.2021 17:36:57                                      |
| ტრანსპორტირების დაწყების ადგილი                          |
| პეკინის 10                                               |
| ტრანსპორტირების დასრულების ადგილი                        |
| პეკინის 5                                                |
| შენიშვნა                                                 |
|                                                          |
| ჩამბარებელი                                              |
|                                                          |
| მიმღები                                                  |
|                                                          |
|                                                          |
| << წინ შემდეგ >> დასასრული შევწყვიტოთ                    |

თუ გსურთ რომ საიტზე აიტვირთოს თქვენს მიერ მითითებული ტრანსპორტირების დაწყების თარიღი მონიშნეთ ველი "ტრანსპორტირების დაწყების თარიღი" და შეავსეთ თარიღის ველი. თუ მოსანიშნს არ მონიშნავთ აიტვირთება მიმდინარე თარიღით.

ასევეა მიწოდების საქონლის ჩაბარების თარიღიც.

ველი "ტრანსპორტირების დაწყების ადლი" ავტომატურად ივსება ღირებულების ცენტრის ბარათში მითითებული მისამართით ,ხოლო თუ ღირებულების ცენტრის ბარათში მისამართის ველი არ არის შევსებული ,მაშინ სისტემის მფლობელი ორგანიზაციის ბარათში მითითებული მისამართით. შეგიძლიათ სურვილისამებრ შეცვალოთ ველში "ტრანსპორტირების დაწყების ადლი" მითითებული მნიშვნელობა.

ველი "ტრანსპორტირების დასრულების ადგილი" , ივსება მყიდველის ბარათში მითითებული მისამართის მიხედვით. შეგიძლიათ სურვილისამებრ შეცვალოთ ველში "ტრანსპორტირების დასრულების ადგილი" მითითებული მნიშვნელობა.

ველი "შენიშვნა", არის საინფორმაციო ველი რომლის შევსება არ არის სავალდებულო. . შეგიძლიათ მიუთითოთ თქვენთვის სასურველი შენიშვნა.

ველი "ჩამბარებელი", არის საინფორმაციო ველი რომლის შევსება არ არის სავალდებულო. ამ ველში შეგიძლიათ მიუთითოთ ჩამბარებლის სახელი გვარი ან ნებისმიერი ინფორმაცია.

ველი "მიმღები" არის საინფორმაციო ველი რომლის შევსება არ არის სავალდებულო. შეგიძლიათ მიუთითოთ მიმღების სახელი გვარი ან სხვა ნებისმიერი ინფორმაცია. დააჭირეთ ღილაკს "შემდეგი".

| 🚺 მაკ  | 🌶 მაკროსი (შემოსავლების სამსახურში ზედნადების ატვი 😑 🗖 🗾 🗙 |           |       |          |         |         |                   |   |
|--------|------------------------------------------------------------|-----------|-------|----------|---------|---------|-------------------|---|
| ასატვი | ასატვირთი სასაქონლო სია                                    |           |       |          |         |         |                   |   |
| 1 D 1  | 607                                                        | X 🛛 🕸 🛛 🎜 | - 🏟 👌 | - 💀 - 📑  | E.      |         |                   |   |
|        | კოდი                                                       | საგანი    |       | რაოდენომ | ერთეული | ფასი    | თანხა             |   |
| ▶1     | 001                                                        | საქონელი1 |       | 50       | ცალი    | 25.0000 | 1250.00           |   |
|        |                                                            |           |       |          |         |         |                   |   |
| 1      |                                                            |           |       |          |         |         | 1250.00           |   |
|        |                                                            |           |       |          |         |         |                   |   |
|        |                                                            | << 80p    | ვენ   | ადეგ >>  | დასასრ  | ული     | 9 <u>3893</u> 090 | ກ |

ეკრანზე მოცემულია ასატვირთი საქონლის სია რაოდენობა ფასი და თანხა. დააჭირეთ ღილაკს "დასასრული"

| <b>S</b> | ატვირთე ზედნადები 🏼 📥              |                              |        |  |  |  |  |  |
|----------|------------------------------------|------------------------------|--------|--|--|--|--|--|
|          | სერვისის მომხმარებლის სახელი       | oris_oris:206322102          | *      |  |  |  |  |  |
|          | შეინახე პაროლი 🗹 🔸                 |                              |        |  |  |  |  |  |
|          | დაუკავშირდი შემოსავლების სამსახურს |                              |        |  |  |  |  |  |
|          | ორგანიზაცია სატესტო                |                              |        |  |  |  |  |  |
|          | 🖲 შეინახე                          |                              |        |  |  |  |  |  |
|          | 🔿 გაააქტიურე                       |                              |        |  |  |  |  |  |
|          | 🔿 დაასრულე                         |                              |        |  |  |  |  |  |
| [        | 🗌 ზედნადების დასრულების შემდ       | ეგ ავტვირთოთ ანგარიშ-ფაქტურა |        |  |  |  |  |  |
| [        | 🔲 ანგარიშ-ფაქტურა გადავუგზავნ      | ოთ მყიდველს                  |        |  |  |  |  |  |
|          | სერვისის შემოწმება                 | ატვირთე                      | დახურე |  |  |  |  |  |

ეკრანზე მითითებულია სერვისის მომხმარებელი და პაროლი . შეგიძლიათ შეცვალოთ.

ასევე მოცემულია სასაქონლო ზედნადების სტატუსი "შეინახე", "გააქტიურე", "დაასრულე". შეგიძლიათ ნებისმიერი სტატუსის მონიშვნა. თუ გსურთ ზედნადებთან ერთად აიტვირთოს ანგარიშ-ფაქტურაც და გადაუგზავნოთ მყიდველს, მაშინ მონიშნეთ ველი "დაასრულე" და გააქტიურდება ველები "ზედნადების დასრულების შემდეგ ავტვირთოთ ანგარიშ-ფაქტურა " და "ანგარიშ-ფაქტურა გადავუგზავნოთ მყიდველს".მონიშნეთ შესაბამისი მოსანიშნებიც.

ამ შემთხვევაში მონიშნეთ ველი "დაასრულე" და ველები "ზედნადების დასრულების შემდეგ ავტვირთოთ ანგარიშ-ფაქტურა" და "ანგარიშ-ფაქტურა გადავუგზავნოთ მყიდველს". დააჭირეთ ღილაკს "ატვირთე"

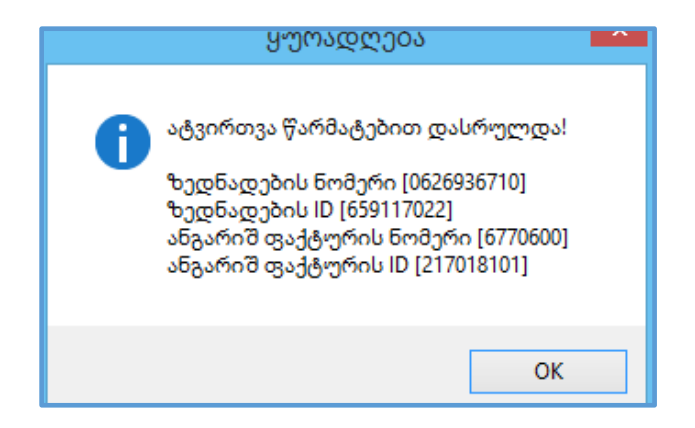

გამოვა ეკრანი სადაც მოცემულია ატვირთული ზედნადების და ანგარიშ-ფაქტურის ნომერი და "ID".

თუ გააკორექტირებთ მიწოდების ოპერაციას, დადგებით ბარათზე "სხვადასხვა". ველები "ზედნადების ნომერი", "ზედნადების ID", "ანგარიშფაქტურის ნომერი", "ანგარიშფაქტურის ID", იქნება შევსებული შესაბამისი ინფორმაციით.

ეხლა ვნახოთ თუ როგორ ხდება შემოსავლების სამსახურის ვებ გვერდიდან საკუთარი ზედნადების ჩამოტვირთვა ,რომელიც არის ვებ ვერდზე და არ გაქვთ სისტემაში.

**მენეჭერული აღრიცხვა/მიწოდების ოპერაციები .** დააჭირეთ ღილაკს 🏁 შემოსავლების სამსახური ზედნადების ჩამოტვირთვა.

| Q,                                                                                                    | . ჩამოტვირთე საკუთარი ზედნადებები 🛛 💌                                                         |                          |  |  |  |  |  |  |
|----------------------------------------------------------------------------------------------------|-----------------------------------------------------------------------------------------------|--------------------------|--|--|--|--|--|--|
| სერვისის მომხმარებლის                                                                                                    | oris_oris:206322102 v                                                                         |                          |  |  |  |  |  |  |
| შეინახე პაროლი 🔽                                                                                                    |                                                                                               |                          |  |  |  |  |  |  |
| ორგანიზაცია                                                                                                    | სატესტო                                                                                       | ფილტრი                   |  |  |  |  |  |  |
| <ul> <li>ტიპი</li> <li>მყიდველის პირადი ნომერი</li> <li>სტატუსი</li> <li>მანქანის ნომერი</li> <li>შექმნის თარიღი</li> <li>ტრანსპ. დაწყების თარიღი</li> <li>ჩაბარების თარიღი</li> <li>ფასრულების თარიღი</li> <li>მძღოლის პირადი ნომერი დ</li> <li>სრული თანხა</li> <li>ზედნადების ნომერი</li> <li>კომენტარი</li> <li>მიღებული   მისაღები</li> </ul> | ი და საიდენტიფიკაციო კოდი<br>22.10.2021 ■▼ - 23.10.2021 ■▼ ჩათვლით<br>და საიდენტიფიკაციო კოდი |                          |  |  |  |  |  |  |
|                                                                                                    | ჩამოტვირთე ზედნადებები შემოსავლების სამსახურის მონაცემთა ბაზიღ                                | დან                      |  |  |  |  |  |  |
| <                                                                                                    |                                                                                               | >                        |  |  |  |  |  |  |
| სერვისის შემოწმება                                                                                                    | დეტალურად                                                                                     | <b>ჩამოტვირთე</b> დახურე |  |  |  |  |  |  |

ფილტრში აუცილებელია გაიფილტროს ჩანაწერები შექმნის თარიღით,ტრანსპორტირების დაწყების თარიღით ან ზედნადების ნომრით ჩამოთვლილთაგან რომელიმე მაინც უნდა იყოს გამოყენებული. შეგიძლიათ ასევე დამატებით გამოიყენოთ სხვა ფილტრებიც. ამ შემთხვევაში მონიშნეთ ველი "შექმნის თარიღი" მიუთითეთ სასურველი დიაპაზონი და დააჭირეთ ღილაკს "ჩამოტვირთე ზედნადებები შემოსავლების სამსახურის მონაცემთა ბაზიდან ".

ეკრანზე გამოჩნდება ფილტრის შესაბამისი სასაქონლო ზედნადებები. მოძებნეთ სასაქონლო ზედნადები ან ზედნადებები და მონიშნეთ, რომლის ჩამოტვირთვაც გსურთ. ამ შემთხვევაში მონიშნეთ ერთი ზედნადები და დააჭირეთ ღილაკს "ჩამოტვირთე" .

| 2                                                                                                    | 🍹 მაკროსი (შემოსავლების სამსახური - ზედნადების ჩამოტვირთვა) – 🗖      |                      |                       |                           |                                          |                  |                    |                   | נ ביי | × |
|----------------------------------------------------------------------------------------------------|----------------------------------------------------------------------|----------------------|-----------------------|---------------------------|------------------------------------------|------------------|--------------------|-------------------|-------|---|
| ამ ეკრანში ჩამოიტვირთება ზედნადებების შესაბამისი სასაქონლო სია.<br>გადაამოწმეთ ველი [შენიშვნა] და მოახდინეთ შესაბამისი რეაგირება ჩანაწერზე,<br>ზედნადებები [1], სასაქონლო ჩანაწერები [1], ყურადსაღები საქონელი [1] (იხილეთ ველი - შენიშვნა) |                                                                      |                      |                       |                           |                                          |                  |                    |                   |       | ^ |
| შევავსოთ ველი [საგნის ანგარიში] იმ ჩანაწერებისთვის, რომლებსაც მონიშნული აქვს ველი [მონიშნე]                                                                                                    |                                                                      |                      |                       |                           |                                          |                  |                    |                   |       |   |
| <b>2</b>                                                                                                    |                                                                      |                      |                       |                           |                                          |                  |                    |                   |       |   |
| შევავსოთ ვეი                                                                                                    | ლი [არის საგანი] იმ ჩანა∀ეოებისთვ<br>ოი [არის ძირილალი  აპოალება] იმ | ის, ოოძლ<br>განაწერე | ეისაც ძ<br>ბისთვი     | ონიმნული აქვს             | ველი [ძონიშნე]<br>ანიშნოლი აქვს ველი [შო | 60360]           |                    |                   |       |   |
| 012020401 212                                                                                                    | ระท โดงหาด อุณหาควอริยา ออด-วิตรีวิวิตอไ เหล                         | 10004949             | 011007311             | 0, 1110 <u>2</u> 10008 01 | 10100 JEN 0320 23EN [014                 | 0.0000]          |                    |                   |       |   |
| დავამატოთ სა                                                                                                    | აგანი იმ ჩანაწერებისთვის. რომლებ                                     | საც მონი?            | მნული -               | აქვს ველი [მონ            | იშნე]                                    |                  |                    |                   |       |   |
| შევუსაბამოთ                                                                                                    | საგანი [RS საგნის კოდის] მიხედვ                                      | ით. რომღ             | უებსაც                | მონიშნული აქვს            | აკელი [მონიშნე]                          |                  |                    |                   |       |   |
| 0 % 0                                                                                                    | ኛ 🗙 🗹 📑 👘 🛃 י 🛤 ۇ↓ י                                                 | • 🏘 🕶 🛽              | R                     |                           |                                          |                  |                    |                   |       |   |
| მონიშნე                                                                                                    | შენიშვნა                                                             | არის<br>საგანი       | არის<br>ძირი<br>საშუა | საგნის კოდი               | საგნის დასახელება                        | საგნის<br>ერთეუღ | საგნის<br>ანგარიში | RS საგნის<br>კოდი | RSI   |   |
| <b>v</b>                                                                                                    | შესაბამისი საგანი ვერ გან…                                           |                      |                       |                           |                                          |                  |                    | 001               | საქ   |   |
| <                                                                                                    |                                                                      |                      |                       |                           |                                          |                  |                    |                   | >     | ¥ |
|                                                                                                    |                                                                      |                      |                       | << 605                    | შემდეგ >>                                |                  | დასასრული          | შევწყვი           | ტოთ   |   |

ეკრანის თავში მოცემულია სტატისტიკა თუ რამდენი ზედნადები ჩამოიტვირთა , ამ ზედნადებში რამდენი საქონელია და რამდენია ყურადღება მისაქცევი.

ველზე "შევავსოთ ველი [საგნის ანგარიში ] იმ ჩანაწერებისათვის , რომელსაც მონიშნული აქვს ველი[მონიშნე]" დაჭერისას გახვალთ ანგარიშებზე მოძებნეთ სასურველი ანგარიში. ამ შემთხვევაში "1610" დადექით მასზე და დააჭირეთ ღილაკს "ავირჩიოთ".

ველზე "შევავსოთ ველი [არის საგანი] იმ ჩანაწერებისათვის, რომელსაც მონიშნული აქვს ველი [მონიშნე]" დაჭერისას მოინიშნება ველი "არის საგანი". ამ შემთხვევაში ეს ველი მონიშნულია.

ველზე "შევავსოთ ველი [არის ძირითადი საშუალება] იმ ჩანაწერებისათვის, რომელსაც მონიშნული აქვს ველი [მონიშნე]"დაჭერისას მოინიშნება ველი "არის ძირითადი საშუალება".

ველზე "შევუსაბამოთ საგანი [RS საგნის კოდის] მიხედვით, რომელსაც მონიშნული აქვს ველი [მინიშნე]" დაჭერისას პროგრამა მოძებნის საგნების სიაში საქონელს, რომელსაც აქვს კოდი რაც მითითებულია ველში "RS საგნის კოდი" და შეავსებს საქონლის მახასიათებლების შესაბამის ველებს ეკრანზე .

დააჭირეთ ღილაკს "შემდეგ".

| 💈 მაკროსი (შემოსავლების სამსახური - ზედნადების ჩამოტვირთვა) – 🗖 🗙                                                                                                    |                |                        |             |                 |                                  |           |           |            |
|----------------------------------------------------------------------------------------------------|----------------|------------------------|-------------|-----------------|----------------------------------|-----------|-----------|------------|
|                                                                                                    |                |                        |             |                 |                                  |           |           |            |
|                                                                                                    | მყიდველი       | მყიდველის<br>საიდ.კოდი | დღგ-ის ტიპი | ორეანიზაცია/პირ | მყიდველის<br>მშობელი<br>ანგარიში |           |           |            |
| •                                                                                                    | sofio & r 1 Եծ | 12345678910            | ჩვეულებრივი | ორგანიზაცია     | 1410                             |           |           |            |
| კ <b>იიცოდების ოპეოაციები]:</b><br>რომელი თარიღით შესრულდეს ოპერაცია<br><sup>-</sup>                                                                                                    |                |                        |             |                 |                                  |           |           |            |
| თუ არჩეული თარიღი ზედნადებში ცარიელია, ოპერაციის თარიღის განსაზღვრისას თარიღებს პრიორიტეტი მიენიჭება შემდეგი თანმიმდევრობით:<br>დასრულების თარიღი -> ჩაბარების თარიღი -> გააქტიურების თარიღი-> დაწყების თარიღი->შექმნის თარიღი |                |                        |             |                 |                                  |           |           |            |
| ღირებულების ცენტრი                                                                                                    |                |                        |             |                 |                                  |           |           |            |
| საწყობი                                                                                                    |                |                        |             |                 |                                  |           |           |            |
|                                                                                                    |                |                        |             | <               | с წინ                            | შემდეგ >> | დასასრული | შევწყვიტოთ |

ველში "რომელი თარიღით შესრულდეს ოპერაცია " ჩამოშლად სიიდან აირჩიეთ შესაბამისი ჩანაწერი,თარიღი რომლითაც გსურთ მიწოდების ოპერაციის დამატება.

| შექმნის თარიღით                  | ┳ |
|----------------------------------|---|
| შექმნის თარიღით                  |   |
| ტრანსპორტირების დაწყების თარიღით |   |
| გააქტიურების თარიღით             |   |
| ჩაბარების თარიღით                |   |
| დასრულების თარიღით               |   |

ამ შემთხვევაში აირჩიეთ "გააქტიურების თარიღი"

ველში "ღირებულების ცენტრი" მიუთითეთ სასურველი ღირებულების ცენტრი(საწყობი)

, საიდანაც უნდა მოხდეს საქონლის რეალიზაცია. დადექით აღნიშნულ ველზე ღილაკზე დაჭერით (ან კლავიატურაზე Alt+B), გახვალთ ღირებულების ცენტრის ეკრანზე მოძებნეთ სასურველი ღირებულების ცენტრი. ამ შემთხვევაში დადექით ჩანაწერზე "საწყობი".

დააჭირეთ ღილაკს "დასასრული". მიწოდების ოპერაცია დაემატება მიწოდების ოპერაციების სიას , ასევე დაემატება ოპერაციის შესაბამისი გატარებები.

საბუღალტრო გატარებები , რომელიც მიწოდების ოპერაციების შესრულებას მოყვა შეგიძლიათ ნახოთ , **ბუღალტერია/გატარებები** ან შეგიძლიათ დადგეთ თქვენს მიერ შესრულებულ მიწოდების ოპერაციაზე,მიწოდების ოპერაციების ეკრანში და დააჭიროთ

| ღილაკს 📑 მეძდეგ .დააჭიროთ ღილაკს 🖤 👓 ინ.ეკ | კრახს: |
|--------------------------------------------|--------|
|--------------------------------------------|--------|

| 🤌 ოპერაციის კორექტირება – 🗆 🔜                               |          |                      |                 |                  |        |                      |                   |                    | ×      |                       |
|-------------------------------------------------------------|----------|----------------------|-----------------|------------------|--------|----------------------|-------------------|--------------------|--------|-----------------------|
| ოპერაციის თარიღი 23.10.2021 18:30:38 🔲 🔻                    |          |                      |                 |                  |        |                      |                   |                    |        | 16                    |
| დოკუმენტის ნომერი 2 ოპერაციის ტიპი მიწოდების ოპერაცია .     |          |                      |                 |                  |        |                      |                   |                    |        |                       |
| კომენტარი                                                   |          |                      |                 |                  |        |                      |                   |                    |        |                       |
| 🗅 🖻 😂 🗙   🛊 🜲   🏩 - 梯 約 - 🎖 - 🛐 - 📰   🔃   🗄 🗎 🐘 煭   ⑳   🖳 編 |          |                      |                 |                  |        |                      |                   |                    |        |                       |
|                                                             | ანგარიში | ანგარიშის დასახელება | დებეტი<br>თანხა | კრედიტი<br>თანხა | ვალუტა | ღირებულები<br>ცენტრი | დებეტი<br>რაოდენი | კრედიტი<br>რაოდები | ერთეუდ | <u> ಇವಿದ</u><br>3ಂಧಿಯ |
| ▶ 1                                                         | 1410 3   | 12345678910 შპს "მყ  | 1,250.00        |                  | GEL    | საწყობი              |                   |                    |        |                       |
| 2                                                           | 6110 1   | შემოსავალი დასაბე    |                 | 1,059.32         | GEL    | საწყობი              |                   |                    |        |                       |
| 3                                                           | 3330     | გადასახდელი დღგ      |                 | 190.68           | GEL    | საწყობი              |                   |                    |        |                       |
| 4                                                           | 7210     | გაყიდული/შეძენი      | 539.24          |                  | GEL    | საწყობი              |                   |                    |        |                       |
| 5                                                           | 1610 1   | 001 საქონელი1        |                 | 539.24           | GEL    | საწყობი              |                   | 50.0000            | ცალი   |                       |
| < > >                                                       |          |                      |                 |                  |        |                      |                   |                    |        |                       |
| 5                                                           |          |                      | 1,789.24        | 1,789.24         |        |                      |                   |                    |        |                       |
| 📵 🌠 🧬 👔 🦉                                                   |          |                      |                 |                  |        |                      | უარი              |                    |        |                       |

შეგიძლიათ ნახოთ გატარებები და დახუროთ ეკრანი.